## ServiceNow Telework Request Form and Portal

## Please first ensure that you are logged into OKTA and ServiceNow, using your FCC username and password to be able to access ServiceNow: https://fcc.okta.com/

## **Click to access the Telework Request Form**

If you are not already logged into ServiceNow/Okta, you may be prompted to enter your FCC User name and password. If you receive an error message, including invalid user name and password, please access the Telework Request Form from the ServiceNow application (see p.5)

This will open the Telework Request Form. Follow the instructions provided, including providing all required information and click Submit.

| O My Apps Dashboard   Federal Co X Service Catalog                                        | + HR Service Port × +                                                                                                    |                                                               |                                                                                                    |                                                                |                                                  |                                                |                                          |            |            | v - 0        |
|-------------------------------------------------------------------------------------------|----------------------------------------------------------------------------------------------------|---------------------------------------------------------------|----------------------------------------------------------------------------------------------------|----------------------------------------------------------------|--------------------------------------------------|------------------------------------------------|------------------------------------------|------------|------------|--------------|
| $\leftrightarrow$ $\rightarrow$ C ( $\hat{\mathbf{e}}$ fccprod.servicenowservices.com/hrp | ortal?id=hrj_sc_cat_item&sys_id=1e01ab5a1bb70594cc135247624bcba6&sysparm                                                                                                    | n_category=                                                   | 7d612e2c1b885550cc135247624b                                                                                        | cb09                                                           |                                                  |                                                |                                          |            |            | @ # 🛛 🛔      |
| servicenow                                                                                | *                                                                                                    |                                                               |                                                                                                    | To-dos 🕖                                                       | Cases                                            | Org Chart                                      | HR Knowledge Base                        | HR Catalog | 🖾 Email HR | B Employee N |
|                                                                                           | Home > Service Catalog > Telework > Telework Request                                                                                                    |                                                               |                                                                                                    | Search                                                         |                                                  |                                                | ٩                                        |            |            |              |
|                                                                                           | Telework Request                                                                                                    |                                                               |                                                                                                    |                                                                |                                                  |                                                |                                          |            |            |              |
|                                                                                           | Instructions: Please review this Request Form and Agreement and submit it to you<br>must complete the FCC Telework Fundamentals Training in FCCU to participate ited<br>completed onc, but employees must be gain as a reference. The please the submit of<br>does not need to be uploaded or attached with the Telework Request Form and Are | our superviso<br>n the FCC Tele<br>complete and<br>Agreement. | r, Your form will be routed to the sup<br>work Program (employee training<br>I maintain a Home Safety Certification | servisor you selec<br>supervisor trainin<br>on Form for each i | t on the form<br>g). The train<br>listed Alterna | i for approva<br>ing only neec<br>te Worksite, | I. Employees<br>is to be<br>but the form |            |            |              |
|                                                                                           | The following constitutes an agreement between:                                                                                                    |                                                               |                                                                                                    |                                                                |                                                  |                                                |                                          |            |            |              |
|                                                                                           | *Employee Name  Employee Name                                                                                                    |                                                               | * Bureau/Office Office of Managing Directo                                                                          | r (OMD)                                                        |                                                  |                                                | × *                                      |            |            |              |
|                                                                                           | • Supervisor                                                                                                    |                                                               | * Division                                                                                                    |                                                                |                                                  |                                                |                                          |            |            |              |
|                                                                                           |                                                                                                    | *                                                             | 00-OFFICE OF MANAGING DIRECT                                                                                        | DR                                                             |                                                  |                                                | *                                        |            |            |              |
|                                                                                           | * Tour of Duty                                                                                                    |                                                               | * Series                                                                                                    |                                                                |                                                  |                                                |                                          |            |            |              |
|                                                                                           | 9 to 5:30                                                                                                    |                                                               | 905                                                                                                    |                                                                |                                                  |                                                | *                                        |            |            |              |
|                                                                                           | * Work Schedule                                                                                                    |                                                               | * Grade                                                                                                    |                                                                |                                                  |                                                |                                          |            |            |              |
|                                                                                           | None                                                                                                    | *                                                             |                                                                                                    |                                                                |                                                  |                                                | *                                        |            |            |              |
|                                                                                           | Type of Work Schedule                                                                                                    |                                                               | Date Telework Training Compl                                                                                        | eted O                                                         |                                                  |                                                |                                          |            |            |              |
|                                                                                           | None                                                                                                    | *                                                             | YYYY-MM-DD                                                                                                    |                                                                |                                                  |                                                |                                          |            |            |              |
|                                                                                           | FCC Telephone Number                                                                                                    |                                                               |                                                                                                    |                                                                |                                                  |                                                |                                          |            |            |              |
|                                                                                           | Telework Details                                                                                                    |                                                               |                                                                                                    |                                                                |                                                  |                                                |                                          |            |            |              |
|                                                                                           | Please check one or more of the following:                                                                                                    |                                                               | * Start Date                                                                                                    |                                                                |                                                  |                                                |                                          |            |            |              |
|                                                                                           | Routine (regular/recurring)                                                                                                    |                                                               | VVVV-MM-DD                                                                                                    |                                                                |                                                  |                                                | =                                        |            |            |              |

Please Note:

- Your name will be auto-populated in the form.
- Your Bureau/Office, Division, Tour of Duty, Series, and Grade may auto-populate, but if they are not correct, you may select the correct information from the drop down list (or input your correct tour of duty within the text field.
- Please select your supervisor from the drop-down list. The Telework Request Form will be routed to this supervisor for approval. Unless your Bureau/Office has designated a different supervisor in your chain of command to act initially upon telework requests, you should enter your immediate supervisor. If your supervisor is not listed, please contact LRPMSC@fcc.gov
- If you select more than 8 days of routine telework (or a proportional amount for employees on a Compressed Work Schedule please see Employee FAQs), you will be prompted to select a justification(s) and provide a narrative explanation of the circumstances.

Upon submitting your form, you are redirected to the "Opened by Me" list view within ServiceNow, which lists all requests submitted by that employee.

If you click the star on HR Requests, it will become a "favorite" module in ServiceNow and be easily accessible from the Favorites tab.

| Favorites History                                                   |                  | HR Req        | uests ★       | Q Search                             | 0 4 🚯               |  |  |
|---------------------------------------------------------------------|------------------|---------------|---------------|--------------------------------------|---------------------|--|--|
| ≡ ∏ 🖾 HR Requests                                                   | Updated • Search |               |               | ↑                                    | cted rows Vew       |  |  |
| All > HR service = Telework Request > Opened by is Ellen Standiford |                  |               |               |                                      |                     |  |  |
| Q Number                                                            | Employee Name    | Assigned to   | Status(state) | Bureau/Office                        | Updated 🔻           |  |  |
| Search                                                              | Search           | Search        | Search        | Search                               | Search              |  |  |
| TEL0001015                                                          | Ellen Standiford | Mark Stephens | Review        | Office of Managing Director<br>(OMD) | 2023-03-20 10:04:41 |  |  |
|                                                                     |                  |               |               |                                      |                     |  |  |

If your form has not yet been acted upon, you may update it within ServiceNow. Click on the Telework Request Number from the list view to open the form. Make updates the relevant fields, then click the Update button.

| Favorites Histor                                                                                                    | y                                | HR Request - TEL0001015 😭 | Q Search              | ® 4 🚱                          |
|----------------------------------------------------------------------------------------------------|----------------------------------|---------------------------|-----------------------|--------------------------------|
| K = KR Reques     TEL000102     Sector Sector Sec | t<br>15                          |                           | <i>© ⁺</i> ∽ … Update | Cancel $\uparrow$ $\downarrow$ |
| Number                                                                                                    | TEL0001015                       | Status(state)             | Review 🗸              |                                |
| * Opened for                                                                                                    | Employee Name                    | (i) Opened                | 2023-03-20 07:27:05   |                                |
| Employee Information                                                                                                    |                                  | Opened by                 | Employee Name         |                                |
| Employee Name                                                                                                    | Employee Name                    | (i) Assignment group      | ٩                     |                                |
| Supervisor                                                                                                    | Supervisor Q                     | (i) Assigned to           | Supervisor Q          | 0                              |
| Subject person                                                                                                    | Employee Q                       |                           |                       |                                |
| ✤ HR service                                                                                                    | Telework Request                 | $\bigcirc$                |                       |                                |
| Bureau/Office                                                                                                    | Office of Managing Director (OME | $\bigcirc$                |                       |                                |
| Division                                                                                                    | 50 - ASSOC MGR DIR-HUMAN RES 🗸   |                           |                       |                                |
| Series                                                                                                    | 905 🗸                            |                           |                       |                                |
| Grade                                                                                                    | 15 🗸                             |                           |                       |                                |
|                                                                                                    |                                  |                           |                       |                                |
|                                                                                                    |                                  |                           |                       |                                |
| Telework Deta                                                                                                    | ails                             |                           |                       | $\sim$                         |
| Routine                                                                                                    |                                  |                           |                       |                                |

To see the status of your Telework Request, open the Telework Request within ServiceNow and scroll to the bottom of the page to the Comments and Work Notes section:

| Comments and Work                                           | Notes                                                                                                    |                                  |                        |         |                                                                                                    |                        | $\sim$     |
|-------------------------------------------------------------|----------------------------------------------------------------------------------------------------|----------------------------------|------------------------|---------|----------------------------------------------------------------------------------------------------|------------------------|------------|
| Work notes                                                  | Work notes                                                                                               |                                  |                        |         |                                                                                                    | 5                      |            |
|                                                             |                                                                                                    |                                  |                        | Additio | onal comments (Custome                                                                                                    | r visible) Post        |            |
| Activities: 3                                               | System<br>Assigned to <sup>Su</sup>                                                                      | pervisor on Form                 |                        |         | Field changes • 202                                                                                                    | 23-03-20 07:27:13      | 7          |
|                                                             | Employee Additional comments • 2023-03-20 07:2<br>User Employee has initiated a Telework Request request |                                  |                        |         |                                                                                                    |                        |            |
|                                                             | ES Employee<br>Impact 2-<br>Opened by En<br>Priority 4-<br>Status(state) Re                              | Medium<br>nployee<br>Law<br>view |                        |         | Field changes • 202                                                                                                    | 23-03-20 07:27:06      |            |
| Update Cancel<br>Related Links<br>Add task<br>Show Workflow |                                                                                                    |                                  |                        |         |                                                                                                    |                        |            |
| ≡ ∇ Approvers State                                         | - Search                                                                                                 | ]                                |                        |         | O — Actions     Actions     Action     Actions     Actions     Actions     Actions     Actions | s on selected rows     | ✓ New Edit |
| Approval for = TEL0001015                                   |                                                                                                    |                                  |                        |         |                                                                                                    |                        |            |
| C State Approv                                              | ver Comments                                                                                             | Approving                        | Due date               | Group   | Created                                                                                                    | Updated                | Updated by |
| Requested Supe                                              | ervisor                                                                                                  | HR Request:<br>TEL0001015        | 2023-03-20<br>07:27:13 | (empty) | 2023-03-20<br>07:27:13                                                                                                    | 2023-03-20<br>07:27:13 | system     |
|                                                             |                                                                                                    | ** *                             | 1 to 1 of 1 >          | ₩       |                                                                                                    |                        |            |

Once your telework request is acted upon, you will receive an automated email:

| Sent: Monday,  | March 20, 2  | 023 8:57 AN  | 1            |        |  |
|----------------|--------------|--------------|--------------|--------|--|
| То:            |              | >            |              |        |  |
| Subject: Telew | ork Request  | TEL0001016   | Approved     |        |  |
| Telework requ  | est TEL00010 | 016 was succ | essfully app | roved. |  |
| Ref:MSG11148   | 949          |              |              |        |  |
|                |              |              |              |        |  |

Within ServiceNow in the Opened By Me list view, the Status will change from "Review" to "Closed Complete"

| Favorites History                           |                                   | HR Re            | quests ★        | Q Search                          | 📃 O Q 🐴             |
|---------------------------------------------|-----------------------------------|------------------|-----------------|-----------------------------------|---------------------|
| $\equiv$ $\nabla$ $\boxdot$ HR Requests Upd | ated - Search                     |                  |                 | 1⊦ ⊚ Actions on s                 | selected rows Vew   |
| All > HR service = Telework Request         | > Assigned to is Ellen Standiford |                  |                 |                                   |                     |
| 🗌 🔍 Number                                  | Employee Name                     | Assigned to      | Status(state)   | Bureau/Office                     | Updated 🔻           |
| Search                                      | Search                            | Search           | Search          | Search                            | Search              |
| TEL0001016                                  | Jayne Ricco                       | Ellen Standiford | Closed Complete | Office of Managing Director (OMD) | 2023-03-20 09:56:26 |
|                                             |                                   |                  |                 |                                   |                     |
|                                             |                                   |                  |                 |                                   |                     |

If you open the Telework Request, and scroll to the bottom, the Work Notes and Comments section will display the approval status:

| Comme                              | ents and Work   | Notes                                                           |                                             |                        |                       |                        |                          | ~          |
|------------------------------------|-----------------|-----------------------------------------------------------------|---------------------------------------------|------------------------|-----------------------|------------------------|--------------------------|------------|
|                                    | Activities: 5   | E5 Supervisor<br>Status(state)                                  | Closed Complete was Review                  |                        |                       | Field changes          | • 2023-03-20 09:56:26    | $\nabla$   |
|                                    |                 | ES Supervisor<br>Record was approved.                           |                                             |                        |                       | Additional comments    | • 2023-03-20 09:56:25    |            |
|                                    |                 | System<br>Assigned to                                           | Supervisor                                  |                        |                       | Field changes          | • 2023-03-20 09:41:09    |            |
|                                    |                 | JR Employee<br>User Employee as initiat                         | ted a Telework Request request              |                        | • 2023-03-20 09:41:03 |                        |                          |            |
|                                    |                 | JR Employee<br>Impact<br>Opened by<br>Priority<br>Status(state) | 2 - Medium<br>Employee<br>4 - Low<br>Review |                        |                       | Field changes          | • 2023-03-20 09:41:03    |            |
| Update<br>Related Li<br>Show Workf | nks<br>Iow      |                                                                 |                                             |                        |                       |                        |                          |            |
| = ♡                                | Approvers State | - Search                                                        |                                             |                        |                       | ⊗ – Ø                  | Actions on selected rows | Vew Edit   |
| Approval                           | State Appro     | ver Comments                                                    | Approving                                   | Duedate                | Group                 | Created                | Undated                  | Undated by |
|                                    | Approved        | ervisor                                                         | HR Request:<br>TEL0001016                   | 2023-03-20<br>09:41:09 | (empty)               | 2023-03-20<br>09:41:09 | 2023-03-20<br>09:56:25   | Supervisor |
|                                    |                 |                                                                 | 44 - 4                                      | 1 to 1 of 1 →          | • • •                 |                        |                          |            |

You can also access the Telework Request Form, previously submitted forms and view their status through the ServiceNow application.

- Navigate to the Okta applications page: <u>https://fcc.okta.com/app/UserHome</u>
- Click on ServiceNow Production

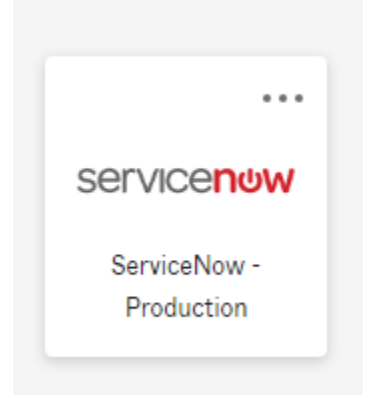

Once ServiceNow is opened, to find the Telework Module, search for "Telework" in the filter field on the left:

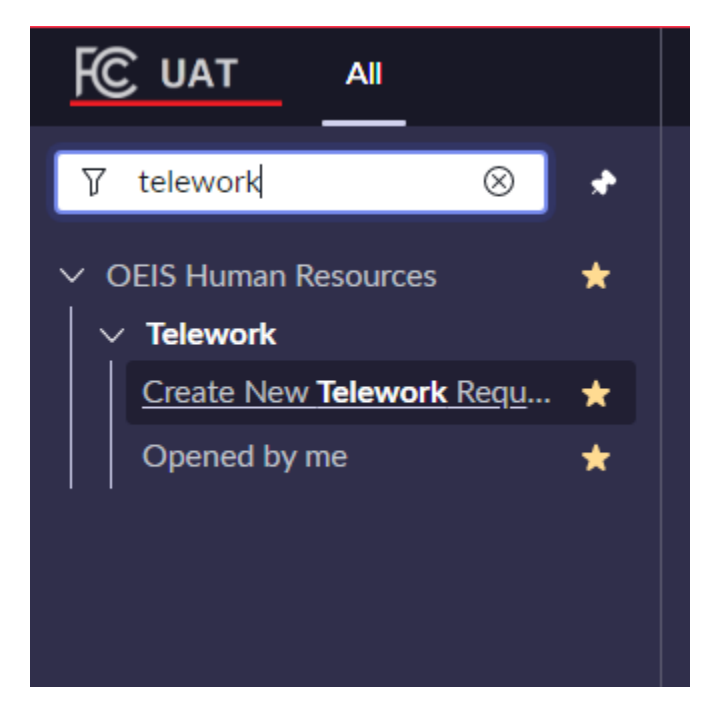

If you hover over the results and click the star icon, it will designate those as favorites.

From the Favorites Tab, you can then navigate to the Telework module:

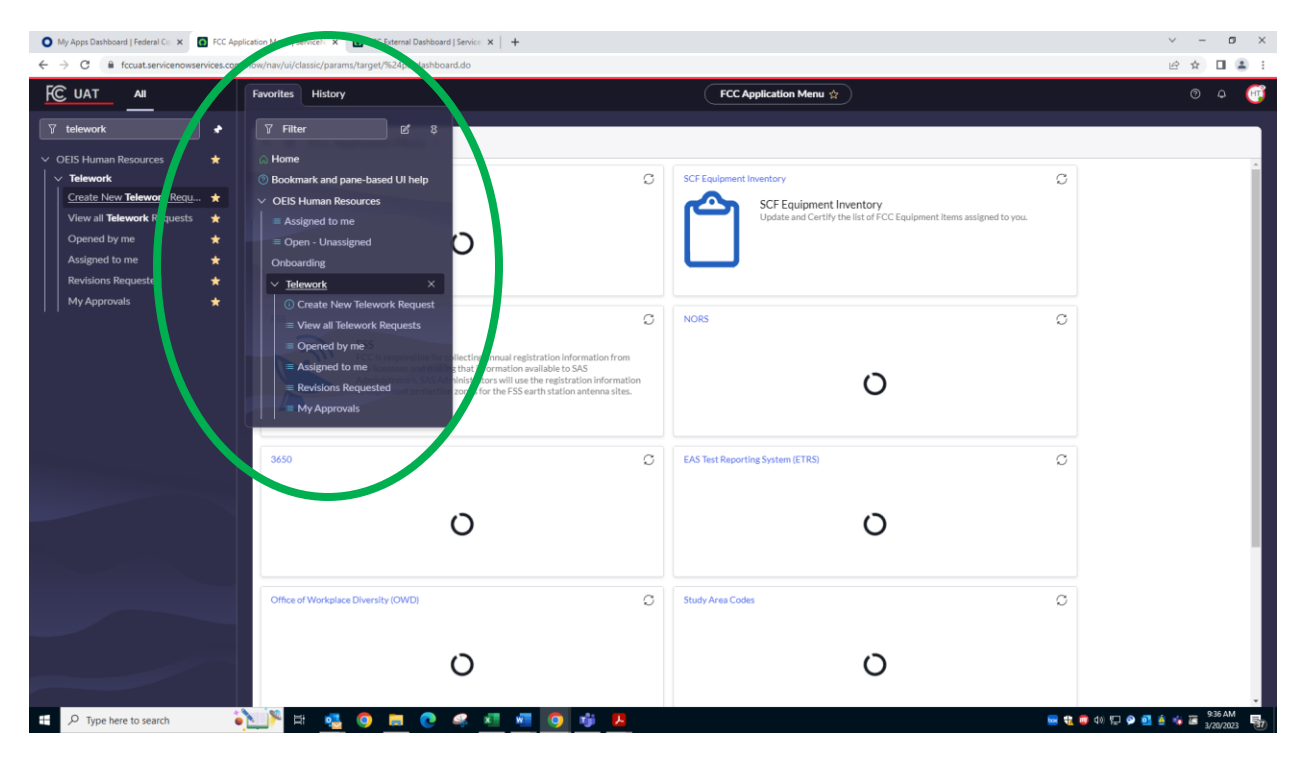

Note: Not all users will have all the options listed above.

- Clicking Create New Telework Request will open up the Telework Request Form
- Clicking Telework Requests Opened by Me will display a list of all Telework Requests submitted by a user

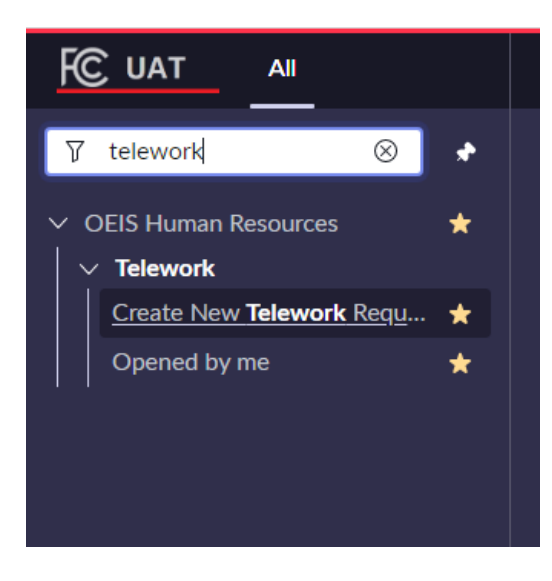